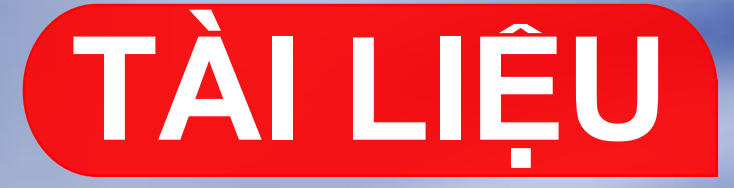

# HƯỚNG DẪN LẮP ĐẶT RFID-VTR

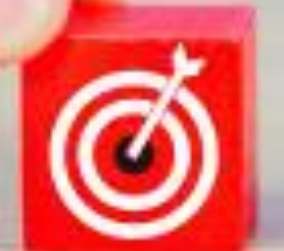

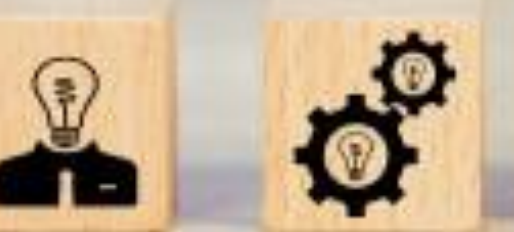

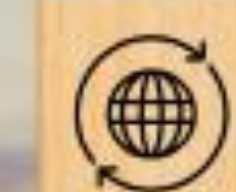

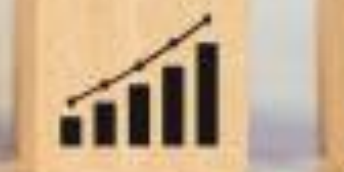

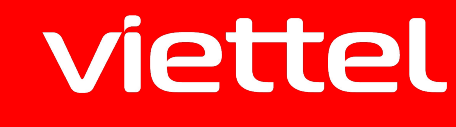

N

telecom

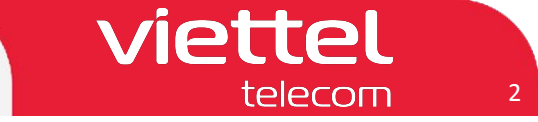

## Một số câu hỏi thường gặp

- 1. Thể lái xe này để làm gì? Hình thức thể như thế nào?
  - -> Thể lái xe này là thể RFID dùng để cung cấp thông tin tài xế cho thiết bị giám sát hành trình qua sóng 13.56mhz (quy định của bộ GTVT)
- 2. Khi nào thì cần dùng đến thẻ này, cách sử dụng như thế nào?
  - -> Khi tài xế bắt đầu và kết thúc phiên làm việc (lái xe) thì phải sử dụng thẻ để đăng nhập và đăng xuất trên thiết bị để cho thiết bị xác định thời gian lái xe liên tục.
- 3. Mất thẻ này có ảnh hưởng gì không?
  - -> Khi mất thẻ thì mua và ghi lại thông tin trên thẻ bình thường không ảnh hưởng gì.
- 4. Khi mất thẻ này thì Kh liên hệ ai để được cấp lại? thủ tục cần gì? Cấp lại như thế nào?
  -> Khi mất thẻ thì KH liên hệ với đối tác cung cấp thiết bị của Viettel (hiện nay là công ty Thịnh Long và CTI để mua thẻ đồng thời yêu cầu ghi lại thông tin tài xế vào trong thẻ)
- 5. Những người chưa có thẻ muốn xin cấp được không? Thủ tục như thế nào?

-> Những người chưa có thẻ thì kiểm tra lại nếu là vTracking thì khi cung cấp mỗi bộ đã đi kèm theo 2 thẻ tài xế chưa có thông tin có thể ghi thông tin tài xế vào. Nếu là Cam10 thì cần mua bộ đầu đọc thẻ RFID tương ứng từ kho tỉnh và gửi thẻ nhận được trong bộ về công ty Thịnh Long hoặc CTI để được ghi thẻ theo yêu cầu.

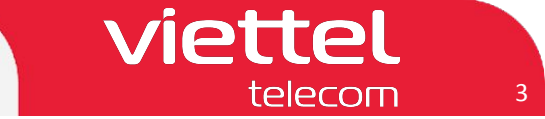

I. Thiết bị Vtracking S200 – S400E 1. Bộ sản phẩm VTR S200 – S400E

Bộ sản phẩm VTR S200 – S400E khi mua về bao gồm: 01 thiết bị, 01 Dây nguồn, 02 thẻ lái xe RFID

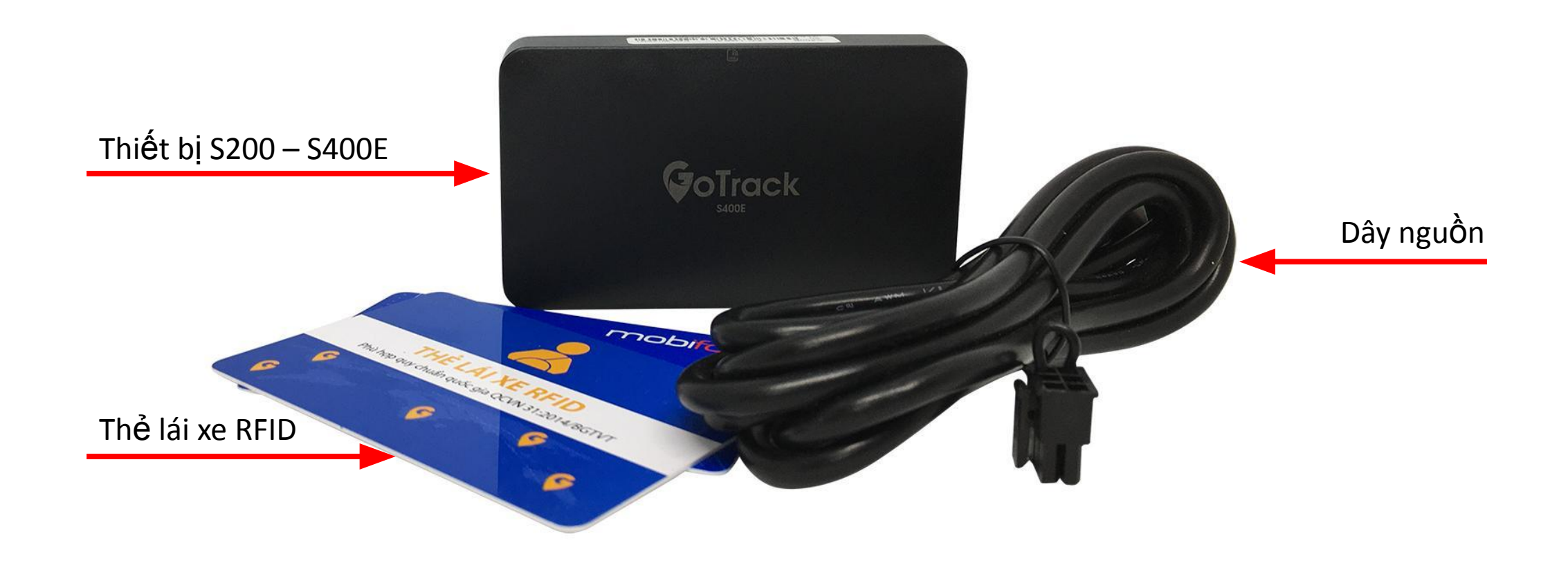

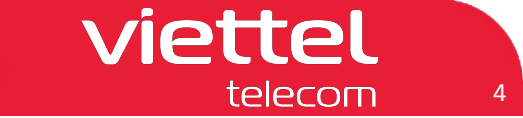

## I. Thiết bị Vtracking S200 – S400E

#### 2. Ghi thông tin lái xe cho thể RFID

Đặt thẻ lái xe lên trên bề mặt của thiết bị

Sử dụng số điện thoại của nhân viên lắp đặt, gửi sms vào số điện thoại lắp trong thiết bị

| Chức năng                                     |                   | Cú pháp                   | Tin nhắn trả về                               |  |  |  |
|-----------------------------------------------|-------------------|---------------------------|-----------------------------------------------|--|--|--|
| Ghi thẻ lái xe                                | qcvn31rfidcard,wr | rite, Ten Lai Xe,số GPLX# | qcvn31rfidcard,write, Ten Lai Xe,số GPLX#@oke |  |  |  |
| Xem thông tin thẻ lái xe                      | view              | v,driverinfo#             | Nếu thông tin sai có thể ghi lại              |  |  |  |
|                                               |                   | Vi trí quet thẻ RFID      |                                               |  |  |  |
| Phù hợp quy chuẩn quốc gia QCVN 31:2014/BGTVT |                   |                           | F GOTrack<br>s400E                            |  |  |  |
| Thể lái xe F<br>Ghi thông tin                 | RFID<br>Tài xế    |                           | Thiết bị VTR S200- S400E                      |  |  |  |

viettel telecom

- I. Thiết bị Vtracking S200 S400E
  - 3. Hướng dẫn sử dụng thẻ đổi lái RFID

Đăng nhập/Đăng xuất lái xe: quẹt thẻ RFID vào vị trí quẹt thẻ khoảng 2 giây

L**ư**u ý:

- Để đổi lái, đăng nhập tài xế khác, cần quẹt thẻ tài xế hiện tại để đăng xuất trước khi quẹt thẻ để đăng nhập tài xế mới
- Chỉ có thể quẹt thẻ đổi lái khi phương tiện đang dừng, tốc độ bằng 0km/h

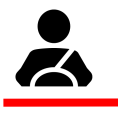

Đèn báo Driver

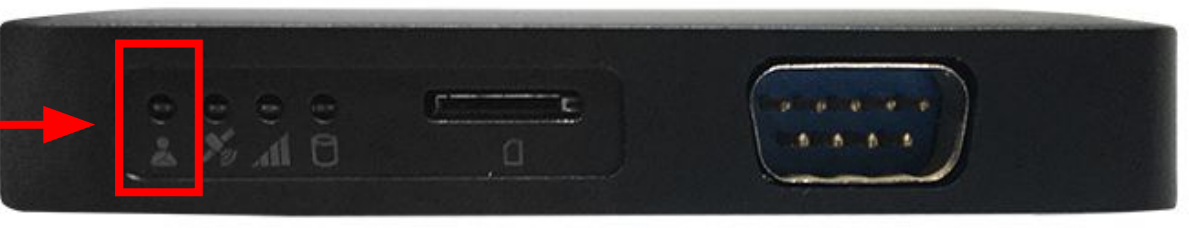

| ĐÈN TÍN HIỆU VÀ LED HIỀN THỊ |                                                                                                    |                                                                                                    |  |  |  |  |
|------------------------------|----------------------------------------------------------------------------------------------------|----------------------------------------------------------------------------------------------------|--|--|--|--|
| LED                          | TRẠNG THÁI                                                                                               | Ý NGHĨA                                                                                                    |  |  |  |  |
|                              | <ul> <li>Sáng không chớp</li> <li>Không sáng</li> <li>Chớp sáng chậm</li> <li>Chớp sáng nhanh</li> </ul> | <ul> <li>Tài xế đã đăng nhập</li> <li>Tài xế chưa đăng nhập</li> <li>Xe chạy chưa đăng nhập</li> <li>Đầu đọc thẻ lỗi</li> </ul> |  |  |  |  |

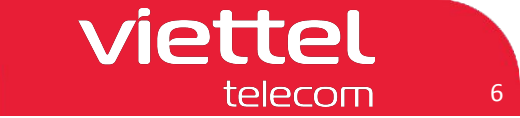

## I. Thiết bị Vtracking S200 – S400E

## 4. Kiểm tra thẻ lái xe RFID bằng SMS

Khi đã đăng nhập, đèn báo Drive sáng không chớp, nhắn cú pháp để kiểm tra thiết bị đã nhận thông tin thẻ lái và đăng nhập lái xe hay chưa

| Cú pháp           | Tin nhắn trả về                                                                                                    |
|-------------------|----------------------------------------------------------------------------------------------------|
| View,vehicleinfo# | view,vehicleinfo, <b>vehi</b> ,xxX-abc.de,0,0/10,0,9585,161,0<br>driv,1dd46392500104e0,LX_1dd46,gplx_1dd46,000000,000000,0,0<br>devi,S200,868183033819694,S2xx v1.0a,201020,201020<br>pwr,19.39,0.00<br>@OK# |

#### Chú thích:

**driv**,<ID thẻ>,<tên lái xe>,<GPLX>,<bắt đầu hành trình>,<kết thúc hành trình>,<tg lái xe liên tục>, <tổng thời gian lái xe>

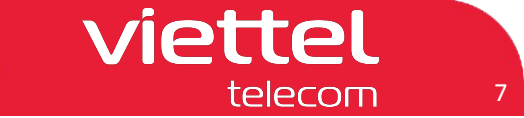

### I. Thiết bị Vtracking S200 – S400E

## 5. Kiểm tra thẻ lái xe RFID trên hệ thống Vtracking

Khi đã đăng nhập, đèn báo Drive sáng không chớp, vào ứng dụng Vtracking để kiểm tra thiết bị đã nhận thông tin thẻ lái và đăng nhập lái xe hay chưa

| Kiểm tra trên Web Vtracking.viettel.vn                                                            |                                                   | Kiểm tra trên App Vtracking                                                        |                                                   |                                                                |             |           |                                                                |                                          |            |          |          |
|---------------------------------------------------------------------------------------------------|---------------------------------------------------|------------------------------------------------------------------------------------|---------------------------------------------------|----------------------------------------------------------------|-------------|-----------|----------------------------------------------------------------|------------------------------------------|------------|----------|----------|
| Đã đăng nhập Lái xe                                                                               |                                                   | Chưa đăng nhập Lái xe                                                              |                                                   | Đã đăng nhập Lái xe                                            |             |           |                                                                | Chưa đăng nhập Lái xe                    |            |          |          |
|                                                                                                   | <b>•</b>                                          |                                                                                    | 📑 🔛 🗙                                             | < (                                                            | Giám sát xe | e: 82B003 | 21                                                             | < Gi                                     | iám sát xe | : 82B002 | 83       |
| Biến số: 82800321<br>Lái xe: Nguyen Van Hung<br>Số GPLX: 370072004281                             | Loại xe: Xe khách<br>Điện thoại:<br>Ngày hết hạn: | Biển số: 18802649<br>Lái xe: Chưa xác định<br>Số GPLX:                             | Loại xe: Xe khách<br>Điện thoại:<br>Ngày hết hạn: | Giám sát<br>Thông tin 2                                        | Chi tiết    | Lịch sử   | Ánh                                                            | Giám sát<br>Thông tin xe                 | Chi tiết   | Lịch sử  | Ảnh      |
| Số VIN:<br>Ngày hết hạn dịch vụ: 30/12/202                                                        | 23                                                | Số VIN:<br>Ngày hết hạn dịch vụ: 13/                                               | 05/2024                                           | 📘 Tài xế                                                       |             | PI        | nan Duc Hiep                                                   | 🔝 Tài xế                                 |            |          |          |
| Tại thời điẽm: 17:06:12 19/06/20<br>Vị trí hiện tại:<br>Đường tránh Thành phố, Phường             | 023<br>Bắc Lý, Thành phố Đống Hới, Tỉnh           | Tại thời điểm: 17:08:36 19<br>Vị trí hiện tại:<br>OL 1A, Xã Thanh Hà, Huyện        | 9/06/2023<br>Thanh Liêm, Tỉnh Hà Nam              | 🔤 Biến sở                                                      | ŏ хе        |           | 82B00321                                                       | Biến số :                                | xe         |          | 82B00283 |
| Quảng Bình<br>Vĩ độ: 17.485395; Kinh độ: 100<br>Trạng thái: Chạy 46 km/h                          | 6.56678                                           | Vĩ độ: 20.49398; Kinh độ: 105.9192<br>Trạng thái: Chạy 53 km/h                     |                                                   | So điện thoại     Loại thiết bị     MDVR                       |             |           |                                                                | So điện thoại     Loại thiết bị     MDVR |            |          |          |
| Tốc độ (GPS): 46 (Km/h)<br>Tốc độ (Công tơ mét): 0 (Km/h)<br>Tổng thời gian lái xe: 2h12 '        |                                                   | Tốc độ (GPS): 53 (Km/h)<br>Tốc độ (Công tơ mét): 0 (<br>Tổng thời gian lái xe: 6h3 | Km/h)<br>4 '                                      | Mã thiết bị     000090003706       Truyền dữ liệu ảnh lên TCĐB |             |           | Mă thiết bị     000090002990       Truyền dữ liệu ảnh lên TCĐB |                                          |            |          |          |
| Tổng thời gian lái xe liên tục: 2h<br>Số Km đã chạy: 503,87 Km<br>Số Km đã chạy: 0 Km (Theo công  | 148 '<br>1 to mét)                                | Số Km đã chạy: 370,3 Km<br>Số Km đã chạy: 0 Km (The                                | io công tơ mét)                                   | Camer<br>Cam 1                                                 | a X         | Y         | z                                                              | Camera<br>Cam 1                          | ×          | Y        | z        |
| Trạng thái máy: Mở (6h56')<br>Trạng thái điều hòa: Tắt (11h13')<br>Trạng thái đóng/mở cửa: Đóng ( | )<br>(11h13')                                     | Trạng thái mày: Mở (49')<br>Trạng thái điều hòa: Tất (<br>Trạng thái đóng/mở cửa:  | 855h33')<br>Đóng (855h33')                        | Cam 2<br>Cam 3                                                 |             |           |                                                                | Cam 2<br>Cam 3                           |            |          |          |
| Nhiên liệu(l): 0 / 0 / 0                                                                          | )                                                 | Nhiên liệu(l): 0                                                                   | /0/0                                              | Cam 4                                                          |             |           |                                                                | Cam 4                                    |            |          |          |

#### I. Thiết bị Vtracking S200 – S400E

## 6. Trích xuất dữ liệu "Chi tiết hoạt động theo ngày" trên hệ thống Vtracking

- B1. Chọn mục `Giám sát` -> Chọn mục `Báo cáo`
- B2. Chọn `Báo chi tiết haotj động theo ngày` -> B3. Chọn `Thời gian bắt đầu`, ` Thời gian kết thúc`

viettel

telecom

B4. Chọn `Biển số`-> B5. Chọn `Tìm kiếm` -> B6. Tích chọn phương tiện -> B7. Chọn ` Tạo Báo cáo`

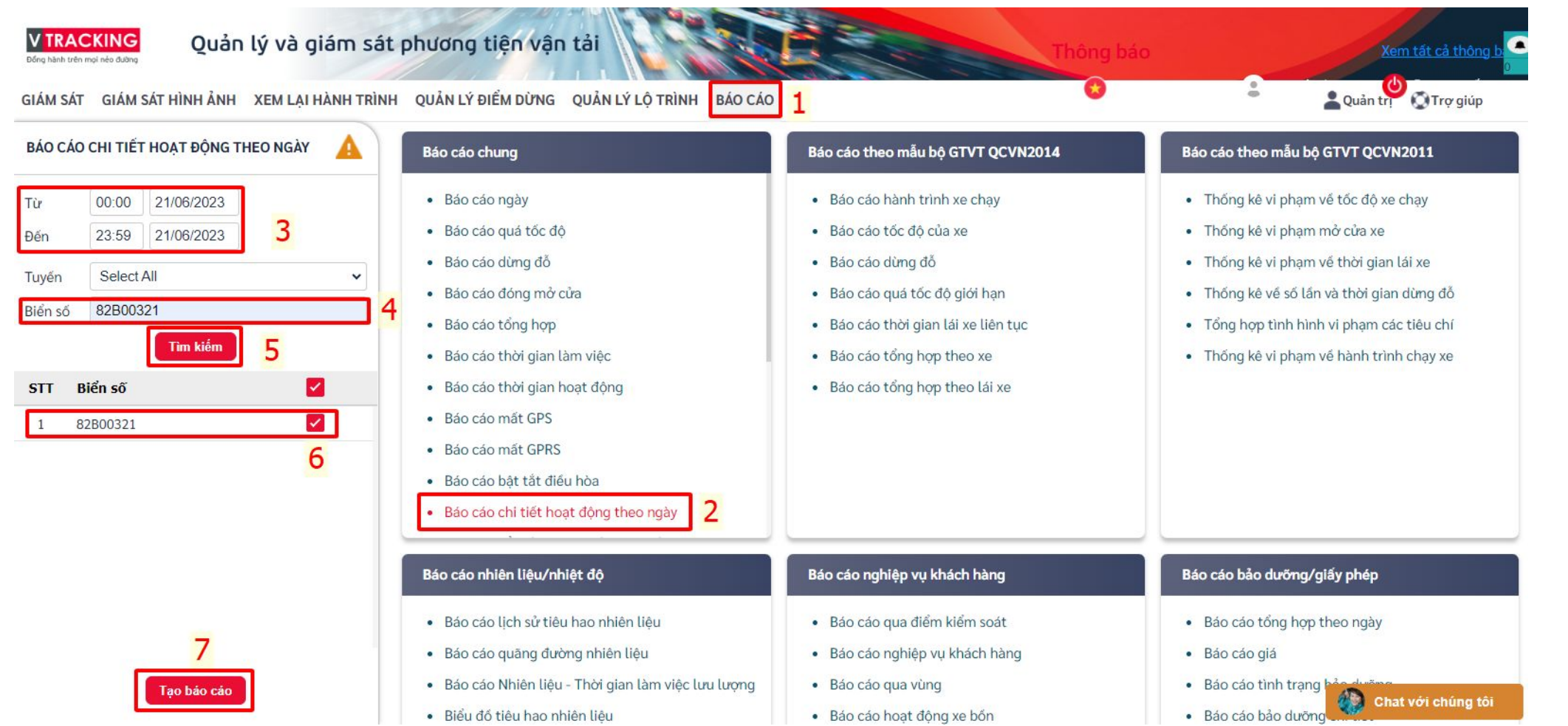

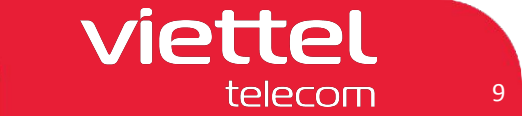

#### I. Thiết bị Vtracking S200 – S400E

## 7. Trích xuất dữ liệu "Tổng hợp theo lái xe" trên hệ thống Vtracking

- B1. Chọn mục `Giám sát` -> Chọn mục `Báo cáo`
- B2. Chọn `Báo cáo tổng hợp theo lái xe` -> B3. Chọn `Thời gian bắt đầu`, ` Thời gian kết thúc`
- B4. Chọn tên Lái xe -> B5. Chọn `Tìm kiếm` -> B6. Tích chọn lái xe -> B7. Chọn ` Tạo Báo cáo`

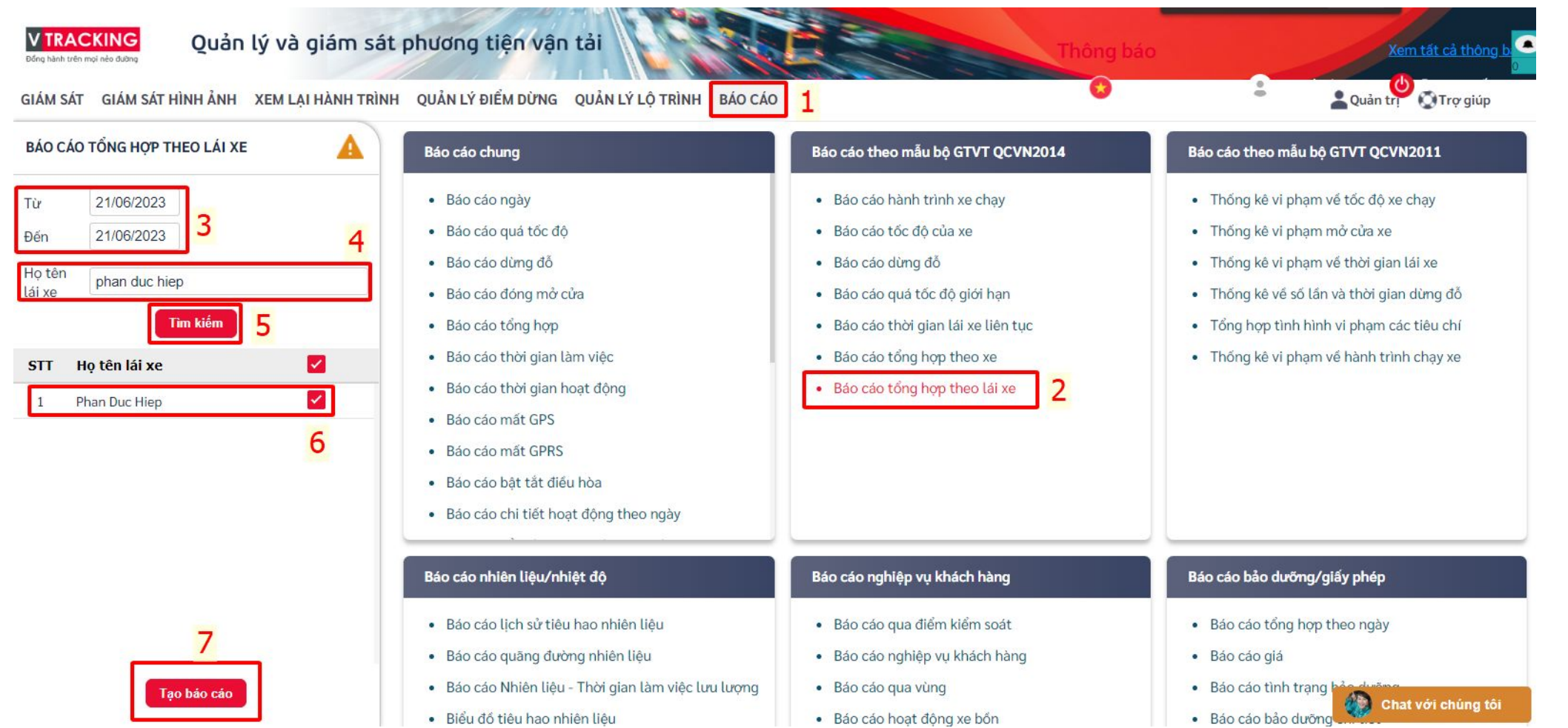